# DECODAGE DES SIGNAUX AVEC UN SDR RFHAMFOX ET FLDIGI

# 1. PRESENTATION DU MATERIEL ET DES APPLICATONS

# 1.1. LE RFHAMFOX ONE (description de la société RFHAM)

Le RFHAMFOX ONE est un outil puissant et innovant qui permet d'utiliser pleinement les capacités offertes par les techniques de Radio logicielle (ou SDR pour Software Defined Radio).

Associé à un ordinateur muni d'une carte son, RFHAMFOX ONE permet de visionner un spectre radio pour faire de l'analyse spectrale ou recevoir des signaux spécifiques et d'émettre sur les bandes HF, VHF, UHF.

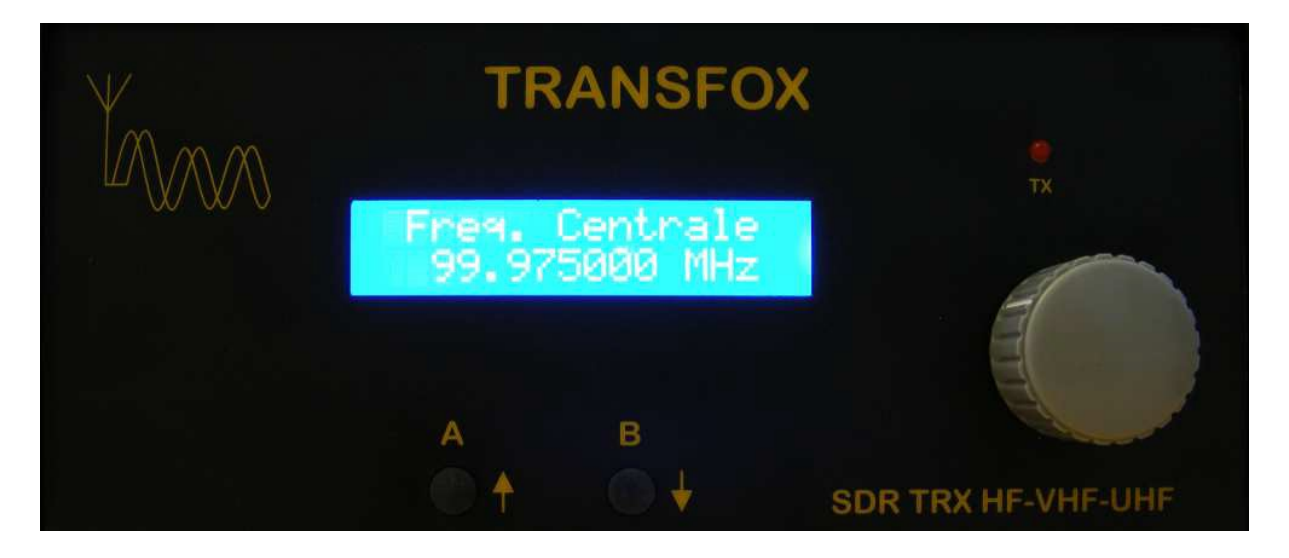

## 1.2. FLDIGI de W1HKJ

Petite application qui permet l'émission et la réception des signaux numériques . Facile d'emploi, puissant et un décodage très performant même dans les signaux faibles et le QRM.

Modes proposés :

- ♦ CW
- ♦ Contestia
- ♦ DominoEX
- ♦ Hell
- ♦ MFSK
- ♦ MT63
- ♦ Olivia
- ♦ Psk
- ♦ RTTY
- ♦ Thor
- ♦ Throb

|              |                       |           |          | fidigi - | мтнк | J    |        |           | _             |       | ×    |
|--------------|-----------------------|-----------|----------|----------|------|------|--------|-----------|---------------|-------|------|
| <u>F</u> ile | Op <u>M</u> ode       | Configure | View     | Help     |      |      | ] Spot | □ RxID    |               |       |      |
|              | Enter Xcvr I          | Freq 🤇    | OSO Free | a On     | Off  | Call |        | Name      | In            | Out I | Note |
|              | 0                     | .000      | 5 1000   | <u> </u> | 1919 |      |        |           |               |       |      |
| USB          |                       |           | ОТН      |          | St   | Pr   | Cnty   | Loc       | Az            |       |      |
|              |                       |           |          |          |      |      |        |           |               |       |      |
|              |                       |           |          |          |      |      |        |           |               |       |      |
|              |                       |           |          |          |      |      |        |           |               |       |      |
|              |                       |           |          |          |      |      |        |           |               |       |      |
|              |                       |           |          |          |      |      |        |           |               |       |      |
|              |                       |           |          |          |      |      |        |           |               |       |      |
|              |                       |           |          |          |      |      |        |           |               |       |      |
|              |                       |           |          |          |      |      |        |           |               |       |      |
| T            |                       |           |          |          |      |      |        |           |               |       |      |
| CQ           | M ANS M               | QSO 🕨 KN  | SK I     | Me/Qth   | Brag |      | T/R    | Tx 🕨 🛛 Rx | TX            |       | 1    |
|              |                       | 500       |          | 1000     |      | 150  | 00     | 2000      | _             |       |      |
|              |                       |           |          |          |      |      |        |           |               |       |      |
|              |                       |           |          |          |      |      |        |           |               |       |      |
|              |                       |           |          |          |      |      |        |           |               |       |      |
| WF           | <b>1</b> -20 <b>1</b> | 70 🕨 x1   |          | NORM     | 11   | 00   | QSY    | tore Lk   | RV [ <b>T</b> | /R    | -    |
| BPS          | K31                   |           |          |          | 1    |      |        |           | AFC           | SQ    | L    |

## 1.3. HDSDR

Application qui permet de commander le SDR dans la gestion des fréquences, des entrées et la visualisation spectrale des signaux.

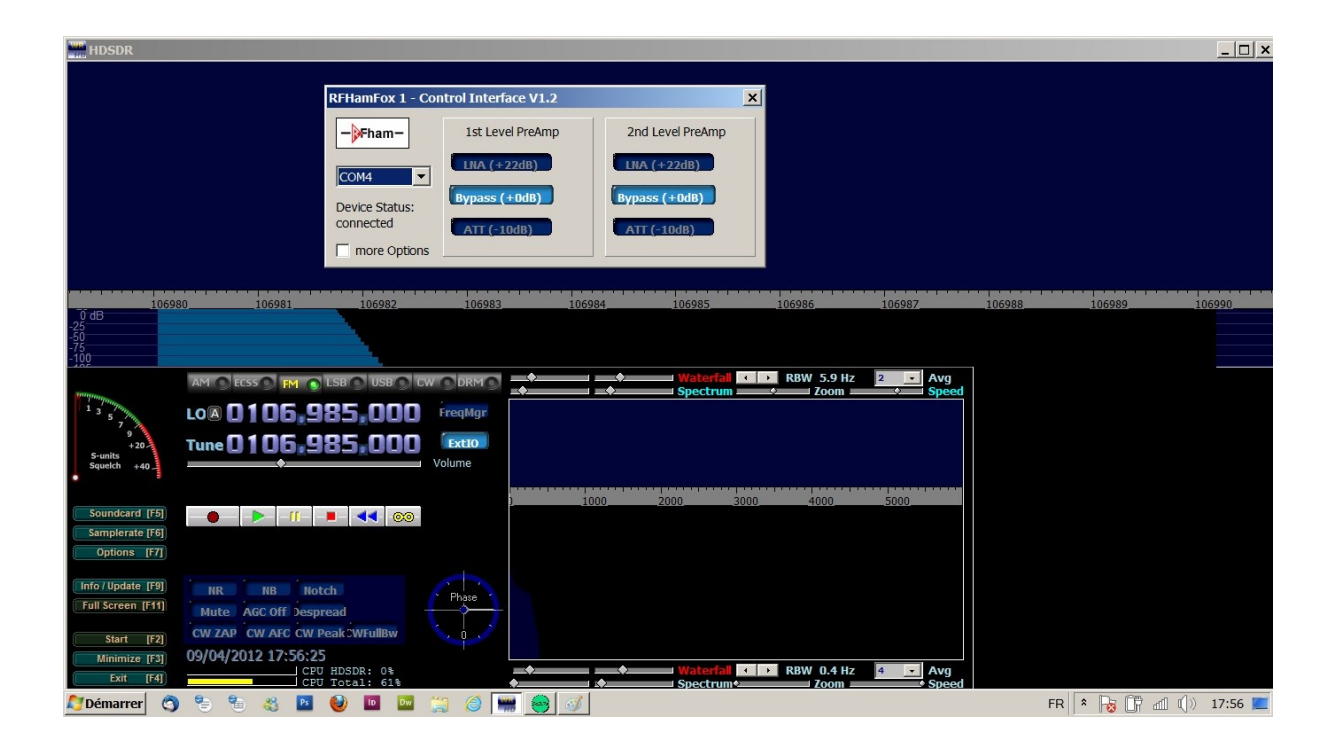

# **1.4. VIRTUAL AUDIO CABLE (VAC)**

La fonction de Virtual Audio Cable est, comme son nom l'indique, de jouer le rôle d'un "cable virtuel" (représenté par une entrée et une sortie reliées entre elles ) afin de transférer un son d'une application à une autre.

Le transfert se fait en direct et sans retouche.

Idéal pour enregistrer une sortie son à partir d'une application qui ne permet pas l'enregistrement direct de fichiers au format WAV

| 📥 Audio    | Repeater 1.24               |                 |
|------------|-----------------------------|-----------------|
| Wave in    | Microphone (E-MU 0204       | USB)            |
| Queue      |                             | Overflows 0     |
| Wave out   | Line 1 (Virtual Audio Cable | e) 💌            |
| Queue      |                             | Underflows 0    |
| Sample     | 96000 🔻 Total bu            | iffer 500 💌     |
| Bits per   | 24 💌                        | Buffers 12 *    |
| Channel co | nfig Stereo 💌               | Channels 2      |
| FL FR FC   |                             | Priority Normal |
|            |                             | Stop            |

# **1.5. INTERFACE AUDIO**

J'utilise l'interface audio/MIDI E-MU 0204 USB. Cette interface USB pour Mac ou PC met à votre disposition une qualité sonore incomparable, d'excellents convertisseurs A/N et N/A (24 bits/192 kHz), une horloge extrêmement précise et des préamplificateurs micro/ligne/HI-Z Classe A faible bruit.

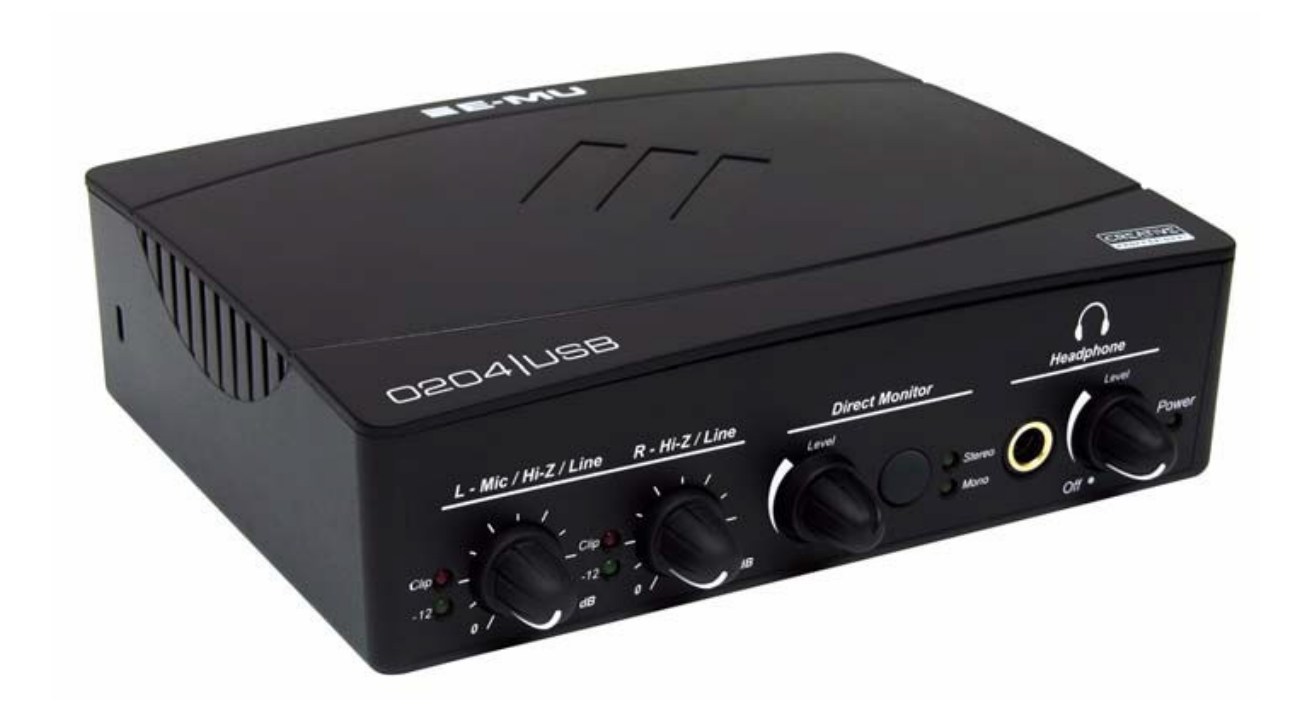

### 2. MISE EN ŒUVRE

#### **2.1. Introduction**

La bande décamétrique est l'occasion pour beaucoup de radioamateurs d'effectuer des contacts dans une multitude de modes dit numériques. (PSK, RTTY, MSFSK,...). Il existe de nombreux logiciels permettant de trafiquer dans ces modes. J'ai essayé FLDIGI avec le récepteur SDR. Les résultats sont excellents.

#### 2.2. Pratique

Exemple : Décoder le PSK31. La procédure est identique pour tous les modes.

Après la mise en marche du SDR et de l'interface audio, ouvrir HDSDR et se connecter au récepteur.

| HDSDR                                                                                                    | <u>_   ×</u>           |
|----------------------------------------------------------------------------------------------------|------------------------|
| RFHamFox 1 - Control Interface V1.2 X   ->Fham- Ist Level PreAmp   COM4 Ist Level PreAmp   Device Status:<br>connected Impass (+0dB)   more Options ATT (-10dB)                                                                                                    |                        |
| 106980     106981     106982     106983     106984     106985     106986     106987     106988       00     00     00     00     00     00     00     00     00     00     00     00     00     00     00     00     00     00     00     00     00     00     00     00     00     00     00     00     00     00     00     00     00     00     00     00     00     00     00     00     00     00     00     00     00     00     00     00     00     00     00     00     00     00     00     00     00     00     00     00     00     00     00     00     00     00     00     00     00     00     00     00     00     00     00     00     00     00     00     00     00     00     00     00     00     00     00     00     00     00                                                                                                    | 106989 106990          |
| Soundeard [F5]     Image: Constraint of the second second |                        |
| 🎦 Démarrer 🔿 🛸 🐔 💥 🔛 🤎 💷 📖 ⊘ 🐜 🥰 🐬                                                                                                    | FR 🖹 🕈 😽 🔐 🕼 🕼 17:56 💻 |

Après configuration de la carte audio (F5 et F6) cliquer sur « start » pour vous connecter au SDR. Finaliser la réception avec le paramétrage des amplis ou des atténuateurs sans oublier le niveau d'entrée de l'interface audio et micro.

Fldigi traite les signaux venant de la carte audio au même titre que HDSDR pour la visualisation du signal. Les deux en même temps occasionnent un blocage. Il faut donc deux voix audio distinctes.

Nous utiliserons non pas deux cartes audio mais une liaison audio virtuelle.

Une petite application : Virtual Audio cable (VAC) qu'on trouve très facilement sur internet à un prix modique permet de solutionner le problème.

La mise en œuvre est simple.

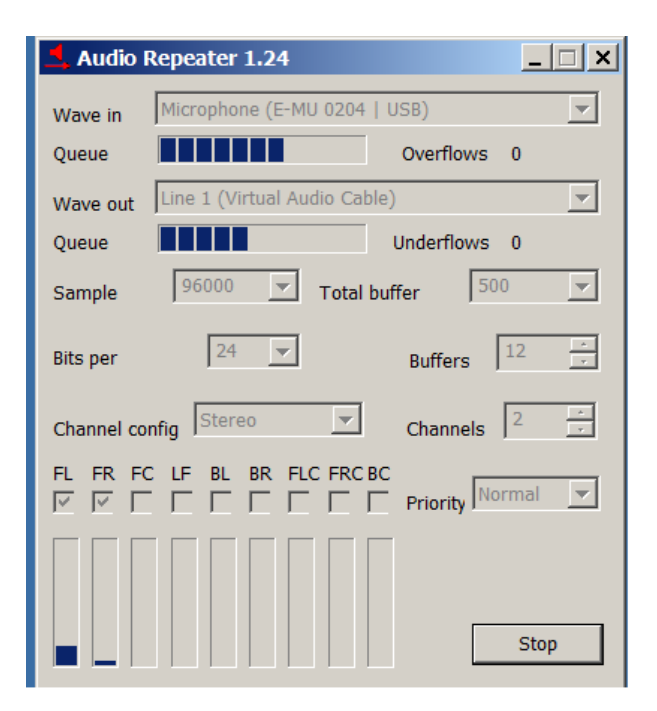

Après avoir ouvert Audio Repeater (MME) il faut la configurer.

EX:

WAVE IN : carte son utilisée par votre SDR

WAVE OUT : Line1 (virtual audio cable)

SAMPLE : chiffre correspondant à la bande passante de votre carte son : 96 KHZ ou 192 KHZ ...

CHANNEL CONFIG : mono ou stéreo.

Cliquer sur « start » Votre cable virtuel doit fonctionner. (les barregraphes « queue » visualisent les niveaux des signaux d'entrée et sortie).

## **Ouvrons FLDIGI**

Configurer la carte audio -Sélectionner en « input » LINE1 et ouput le son de l'ordinateur.

Sélectionner le mode désiré . Le réglage de la fréquence s'effectue avec HDSDR.

Dan la fenêtre spectrale, apparaît le signal avec ses raies typiques au PSK31. Cliquer dessus et vous devriez voir le texte s'afficher comme sur l'image ci-dessous.

Vous trouverez sur internet la documentation de ce logiciel.

| 🔟 fidigi - F5LPE                                                                                                    | x |
|----------------------------------------------------------------------------------------------------|---|
| Eile Op Mode Configure View Logbook Help I Spot I RxID I TxID I TUNE                                                                                                    |   |
| Enter Xcvr Freq     O     O     O     O     O     O     Name     In     Out     Notes       0.000     >     1537     1908     In     In <td></td> |   |
| USB 💌 💌 🕅 QTH St Pr Cnty Loc Az                                                                                                    |   |
| CQ CQ CQ DE IZ7FSY IZ7FSY IZ7FSY CQ<br>pse K<br>- o sn<br>I.inio.<br>CQ CQ CQ DE IZ7 IZ7FSY IZ7FSY<br>CQ CQ CQ DE IZ7FSY IZ7FSY IZ7FSY CQ<br>pse K<br>eu46, AGCW #3419, DIG #6194<br>HW dr OM REMY? BTU<br>F4FNK de HA7LW pse kn OFNc teOFT5 tk ot<br>S MIXW Eae#ANSCEIVE#n Ie tet W<br>. i a iNToeetNE Iee entIT=6 1L ROTy e 1 ,20ETER ex ahE oo e                                                                                                    |   |
| UIRP YUIRP YUIRP PSE K_ oitn e}S 7 n                                                                                                    | Ţ |
| I                                                                                                    | A |
|                                                                                                    | 4 |
| CQ 🕅 ANS 🕅 QSO 🕨 KN II SK II Me/Qth Brag T/R Tx 🕨 Rx II TX 🕅                                                                                                    | 1 |
|                                                                                                    | Ī |
| Raie PSK 31                                                                                                    |   |

## **AUTRES REGLAGES IMPORTANTS**

Pour une réception de qualité, il est indispensable de jouer sur les différentes commandes traitant les entrées audio.

- entrée micro
- réglage entrée ligne de l'interface son
- Atténuateurs ou amplis du SDR pilotable à partir de HDSDR.

| Microphone<br>E-MU 0204   USB<br>Périphérique de communications par défaut |  |
|----------------------------------------------------------------------------|--|
| Général Écouter Niveaux Statistiques avancées                              |  |
| Principal 5                                                                |  |

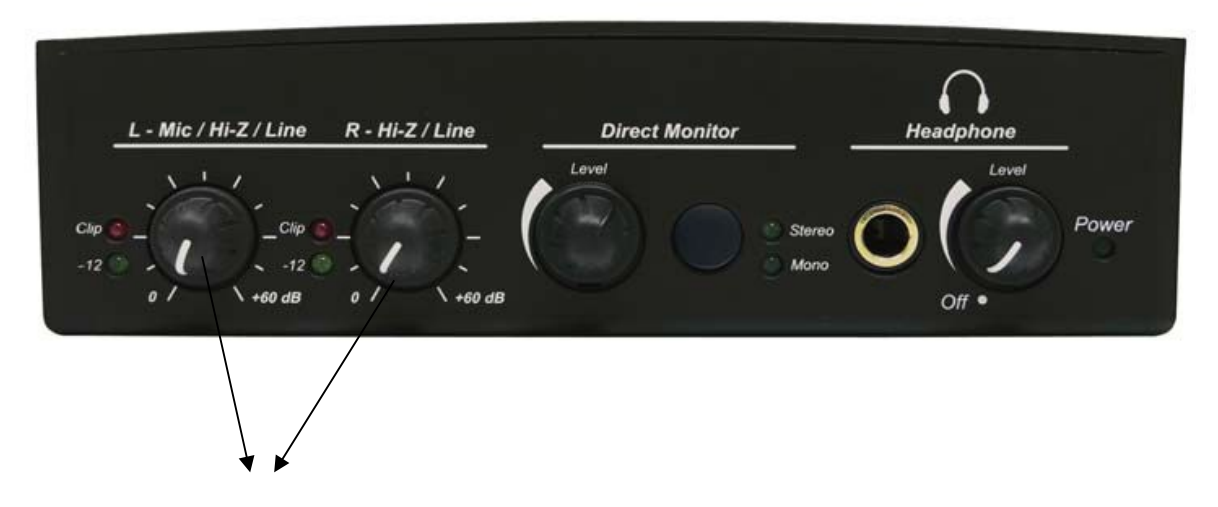

Réglage des entrées (diode led allumée voir éteinte pour certaine station forte).

## CONCLUSION

La mise en œuvre est simple et les résultats sont très bons. Bien sure la réception doit être bonne.